## Půjčování e-knih z Palmknihy.cz

K dispozici je téměř **11 800 titulů**. Jde o knihy různých žánrů, novinky i starší díla. Tato služba je pro registrované čtenáře zdarma (knihovna platí za 1 výpůjčku 49 Kč). **Už žádné čekání na bestsellery**! Snadno a rychle si můžete stáhnout oblíbené tituly a číst tak horké novinky různých žánrů nebo třeba oceňované knihy.

Co byste měli vědět o půjčování e-knih z Palmknihy.cz (snadno, legálně a zdarma)

- E-knihy lze vypůjčit výhradně přes katalog knihovny.
- Služba je registrovaným čtenářům MěK poskytována zdarma
- E-knihy lze číst POUZE na zařízeních s operačním systémem **Android** pomocí aplikace Palmknihy (Google Play) nebo na zařízeních se systémem **IOS** (od verze 11 a vyšší) pomocí aplikace Palmknihy (App Store).
- Délka výpůjčky je **31 dní**, po uplynutí této doby se e-kniha automaticky znepřístupní, výpůjční lhůtu není možné zkrátit. Nevztahuje se na ni proto pokuta z prodlení, výpůjčka sama zmizí z vašeho zařízení.
- Zároveň si lze vypůjčit maximálně **2 dokumenty současně** Stejnou e-knihu si může vypůjčit více čtenářů současně.

Co je třeba před prvním půjčením e-knihy

- Musíte být registrovaným čtenářem knihovny.
- Musíte mít ve svém uživatelském kontě v knihovně zadaný e-mail. Můžete ho zadat u knihovníka v knihovně nebo přes web po přihlášení do svého účtu v katalogu.
- Musíte mít účet u Palmknihy.cz se stejným emailem, který je uveden ve vašem účtu v knihovně.

Postup při půjčování e-knih Palmknihy.cz

- Před první výpůjčkou e-knihy se zaregistrujte na stránkách Palmknihy.cz nebo si stáhněte aplikaci Palmknihy.
- emailová adresa musí být shodná s e-mailovou adresou v kontě čtenáře knihovny.
- Přihlaste se do katalogu Carmen. Jako přihlašovací údaje použijte: číslo vašeho čtenářského průkazu (nebo váš e-mail), PIN je datum narození ve tvaru RRMMDD, pokud jste si jej již nezměnil/a na vlastní.
- U vybraného titulu klikněte na tlačítko "Půjčit E-knihu".
- Dále potvrďte svůj souhlas s podmínkami e-výpůjčky a klikněte na tlačítko "Vyžádat si e-knihu".
- Po vypůjčení najdete e-knihu pod svým přihlášením na stránkách Palmknihy.cz nebo v aplikaci Palmknihy v sekci "moje knihy".

Vypůjčené e-knihy lze číst na čtečkách ONYX, C-TECH, Energy sistem, inkBOOK, na telefonech a tabletech s operačním systémem Android a iOS.

## Pokud potřebujete poradit, zeptejte se svého knihovníka.